附件 2:

## 哈啰共享助力车使用说明

第一步:打开哈啰 APP,,点击"骑行"

| 这里                   |                  | <sup>特卖商城</sup><br>户超级品牌 |                     | 王方法              |
|----------------------|------------------|--------------------------|---------------------|------------------|
| ふう                   | (<br>)<br>版风车    | <b>前</b><br>打车           | <b>5</b> 10<br>买电动车 | 》<br>火车汽车票       |
| <sup>世</sup><br>哈啰租车 | <b>上</b><br>特惠加油 | <b>大</b><br>哈啰宠物         | <b>了</b><br>小哈换电    | 充<br>手机充值        |
| 送货                   | <b>人</b><br>车主服务 | 長祖电动车                    | ¥<br>优惠卡券           | <b>全</b><br>免费骑车 |

第二步:进入助力车骑行界面,点击学生中心进行学生

认证

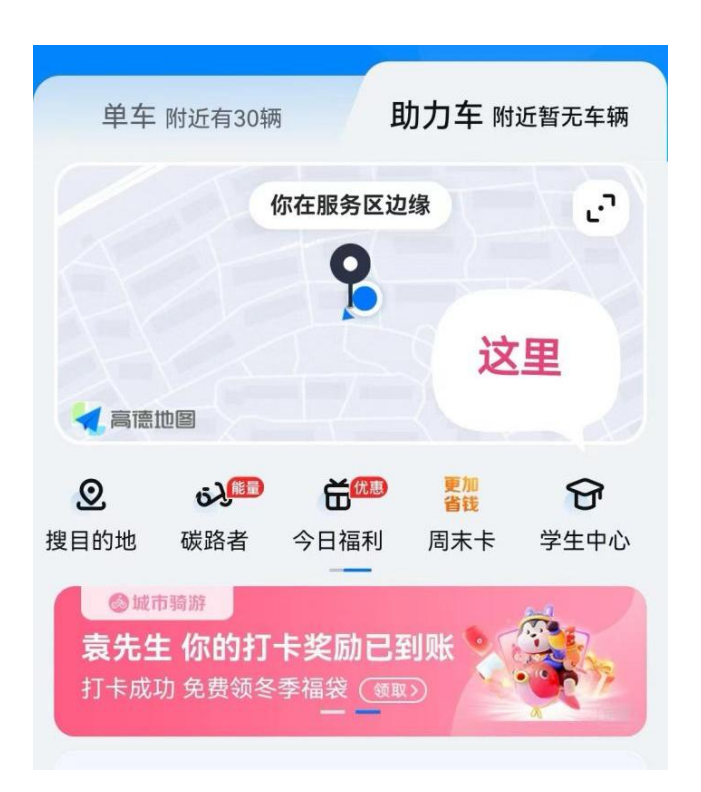

第三步:进入学生认证,进行认证领取南航专属骑行卡

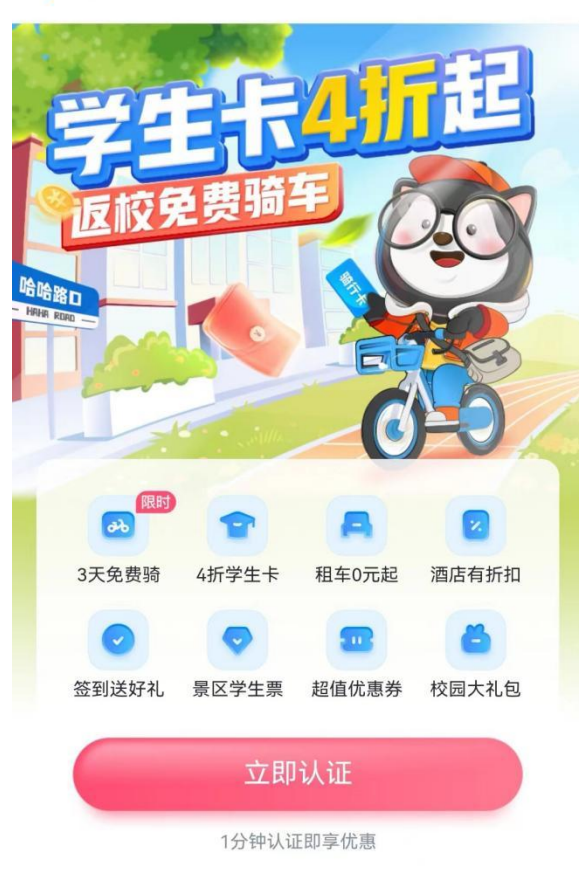

< 学生中心

**备注:**单次骑行价格已经进行专属运营区域配置。在校内所有人员使用哈啰 APP 骑行均已配置 1.8 元单次骑行。